# 在 Outlook 新增 Gmail 使用 POP協定

新版Outlook設定Gmail時,設定POP需先到Gmail設定確認是否啟用POP協定, 若使用者有驗證過Gmail,只能輸入應用程式密碼登入Outlook。 (以下Outlook 2021為例)

#### 確認Gmail設定:

1. 進到 Gmail , 點選齒輪圖示, 點選【查看所有設定】。

| ≡    | M Gmail |   | Q 在郵件中搜尋         | ≢ • v ⑦ 🎕 III Google ● |
|------|---------|---|------------------|------------------------|
| Mail | ℓ 撰寫    |   | □ - C :<br>□ ☆ 我 | 快速設定 × 5               |
|      | □ 收件匣   | 2 | Google           | 查看所有設定目                |
| Chat | ☆ 已加星號  |   |                  |                        |
|      | ① 已延後   |   |                  | Gmail 中的應用程式           |
| Meet | ▶ 寄件備份  |   |                  | 「Chat」和「Meet」          |
|      | □ 草稿    |   | 使用了 0.14 GB      | 計劃政策 上次帳戶活動時間:18 分鐘前   |
|      | ▶ 更多    |   |                  | 由 Google 技術提供 詳細資料     |
|      | 標籤      | + |                  |                        |

### 2. 點選【轉寄和POP/IMAP】。確認 POP 功能已啟用。

| 設定                                                                          |                                                                                                    |
|-----------------------------------------------------------------------------|----------------------------------------------------------------------------------------------------|
| 一般設定 標籤 收件匣                                                                 | 帳戶 篩選器和封鎖的地址 轉寄和 POP/IMAP 外掛程式 即時通訊和 Meet 進階 離線設定                                                                                                    |
| 月京土起                                                                        |                                                                                                    |
| <b>轉寄:</b><br>瞭解詳情                                                          | 新增轉寄地址<br>提示:您也可以建立篩選器,只轉寄部分郵件。                                                                                                    |
| POP 下載:<br>瞭解詳情                                                             | <ul> <li>1. 狀態: 針對所有郵件 啟用 POP 功能</li> <li>對所有郵件 啟用 POP 功能 (包括已經下載的郵)</li> <li>對現在起所收到的郵件 啟用 POP 功能</li> <li>勞用 POP</li> <li>2. 當郵件以 POP 存取後 在收件匣保留 National Taiwan University 郵件 的副本 ✓</li> <li>3. 設定電子郵件用戶端 (例如 Outlook、Eudora、Netscape Mail) 設定說明</li> </ul> |
| IMAP 存取:<br>(使用 IMAP 從其他用戶端存取<br>National Taiwan University 鄄<br>件)<br>瞭解詳情 | <ul> <li>狀態:已啟用 IMAP</li> <li>● 啟用 IMAP</li> <li>● 停用 IMAP</li> <li>當我將 IMAP 中的郵件標示為已刪除時:</li> <li>● 啟用自動清除 - 立即更新伺服器 (預設)</li> <li>● 停用自動清除 - 等待用戶端更新伺服器。</li> </ul>                                                                                          |

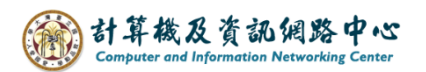

3. 點選右上角大頭圖示,點選【管理你的Google的帳戶】。

| <b>Q</b> 在郵件中搜尋                    | 丰                                                                                                    | ●線上→ ⑦  ⅲ Google ●             |
|------------------------------------|----------------------------------------------------------------------------------------------------|--------------------------------|
| 設定<br>一般設定 標籤 收休<br>背景主題           | 牛匣 帳戶 篩選器和封鎖的地址 <mark>轉寄和 POP/</mark>                                                                                                    | ×                              |
| <b>轉寄:</b><br>瞭解詳情                 | 新增轉寄地址<br>提示:您也可以建立篩選器,只轉寄部分郵件                                                                                                    | # , 你好!                        |
| POP 下載:<br>瞭解詳情                    | <ol> <li>1. 狀態: 針對所有郵件啟用 POP 功能</li> <li>對所有郵件啟用 POP 功能 (包括已經下載</li> <li>對現在起所收到的郵件啟用 POP 功能</li> <li>停用 POP</li> <li>2 常郵件以 POP 左取後 在收件画保留 Nation</li> </ol> | 管理你的 Google 帳戶<br>!<br>建議採取的行動 |
|                                    | 3. 設定電子郵件用戶端 (例如 Outlook、Eudo<br>設定説明                                                                                                    | 。 + 新増帳戶 [→ 登出                 |
| <b>IMAP 存取:</b><br>(使用 IMAP 從其他用戶端 | 狀態: 已啟用 IMAP<br>存取 ● 啟用 IMAP                                                                                                    | 隱私權政策 ・ 服務條款                   |

4. 點選【安全性】。

若兩步驟驗證已停用,請接續到step.5。 若兩步驟驗證已驗證,請接續到step.7。

| Go       | <mark>ogle</mark> 帳戶 | <b>Q</b> 在 Google 帧 | 長戶中搜尋                                                             |              | ⊘ Ⅲ ● |
|----------|----------------------|---------------------|-------------------------------------------------------------------|--------------|-------|
| <b>ا</b> | 首頁<br>個人資訊           |                     | 登入 Google 的方式<br>請定期更新這些資訊,確保您隨時都能順利登入自                           | 己的 Google 帳戶 |       |
| Ð        | 資料和隱私權<br>安全性        |                     | <ul> <li>⑦ 兩步驟驗證</li> <li>*** 密碼</li> </ul>                       | 兩步驟驗證已停用     | >     |
| 2<br>8   | 使用者和分享內容<br>付款和訂閱    |                     | □ 備援電話號碼                                                          | 新增手機號碼       | >     |
| ٦<br>آ   | 關於                   |                     | <ul> <li>○ 備援電子郵件</li> <li>您可以新増更多登入選項</li> <li>▲ 密碼金貨</li> </ul> | ● 新増電子郵件地址   | >     |

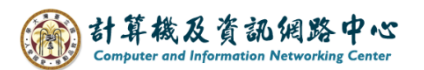

5. 往下滑找到【低安全性應用程式存取權】,點選紅框處。

| Google 帳戶 Q 在 Google 制 | 長戶中搜尋                                                   | 0 |
|------------------------|---------------------------------------------------------|---|
| (2) 首頁                 | 查看所有連結                                                  |   |
| <b>运</b> 個人資訊          | 低安全性應用程式存取權                                             |   |
| ○ 資料和隱私權               | 為保護您的帳戶,如果應用程式和裝置採用的登入技術安                               |   |
| € 安全性                  | 全性較低,系統曾將具封鎖。如果您並未使用這項設定,<br>Google 會自動關閉該權限,以維護您的帳戶安全。 |   |
| 2. 使用者和分享內容            |                                                         | > |
| ➡ 付款和訂閱                |                                                         |   |

6. 打開【允許低安全性應用程式】開關,即可在 Outlook 新增 Gmail 信箱, 並使用原本信箱密碼即可。

| Google 帳戶 |                                                                                                    |  |  |  |
|-----------|----------------------------------------------------------------------------------------------------|--|--|--|
|           | ← 低安全性應用程式存取權                                                                                                    |  |  |  |
|           | 某些應用程式和裝置採用的登入技術安全性較低,將導致您的帳戶出現安全漏<br>洞。建議您停用這類應用程式的存取權;當然,您也可以選擇啟用存取權,但<br>請瞭解相關風險。如果您並未使用這項設定,Google 會自動關閉該權限。<br>瞭解詳情 ⑦ |  |  |  |
|           | 允許低安全性應用程式:已關閉                                                                                                    |  |  |  |
|           |                                                                                                    |  |  |  |

## 7. 點選紅框處,進到兩步驟驗證設定。

| Google 帳戶 Q 在 Goog                                | le 帳戶中搜尋                                            | 0 |
|---------------------------------------------------|-----------------------------------------------------|---|
| <ul> <li>         ・         ・         ・</li></ul> | 登入 Google 的方式<br>請定期更新這些資訊,確保您隨時都能順利登入自己的 Google 帳戶 |   |
| 資料和隱私權                                            | <ul> <li>○ 兩步號驗證</li> <li>▶ ② 啟用時間:</li> </ul>      | > |
|                                                   | ••• 密碼 上次變更時間:                                      | > |
| <ul><li> 2、使用者和分享内容 付款和訂閱 </li></ul>              | ☐ Google 提示 2 部裝置                                   | > |
| () 關於                                             | □ 兩步驟驗證電話號碼                                         | > |
|                                                   | □ 備援電話號碼                                            | > |

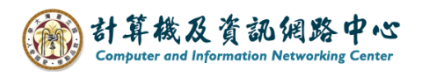

8. 往下滑,找到【應用程式密碼】,並點選進去。

| Google 帳戶 | ← 兩步驟驗證                                                                                                 |
|-----------|----------------------------------------------------------------------------------------------------|
|           | 不必使用第二個步驟驗證身分的裝置<br>您可以在信任的裝置 (例如個人電腦)上略過第二個步驟。                                                         |
|           | <ul> <li>您信任的裝置</li> <li>針對略過兩步驟驗證的裝置撤銷信任狀態。</li> <li>全部撤銷</li> </ul>                                   |
|           | 應用程式密碼<br>我們不建議您使用應用程式密碼。在大多數情況下,應用程式密碼並非必要的登入方式。為保護您的帳戶<br>安全,讀透過「使用 Google 帳戶登入」功能將應用程式連結到 Google 帳戶。 |
|           | 應用程式密碼 >                                                                                                |

9. 建立應用程式的密碼,並點選【建立】。

| Google 帳月 | É                                                                                                    |
|-----------|----------------------------------------------------------------------------------------------------|
|           | ← 應用程式密碼                                                                                                    |
|           | 在不支援新式安全性標準的舊版應用程式和服務中,您可以使用應用程式密碼<br>登入 Google 帳戶。<br>相較於採用新式安全性標準的新版應用程式和服務,透過應用程式密碼登入帳<br>戶的方式比較不安全。建立應用程式密碼前,請確認您是否需要使用這類密碼<br>才能登入應用程式。<br><mark>瞭解詳情</mark> |
|           | 您沒有任何應用程式密碼。                                                                                                    |
|           | To create a new app specific password, type a name for it below<br>App name<br>Outlook                                                                            |
|           | 建立                                                                                                    |

10. 即會出現系統產生的16位應用程式密碼,即可以在Outlook新增Gmail信箱。

建議此分面可先保留,按完成(或關閉)後,便無法再看到原本的密碼,必須再重新建立,產生新的密碼。

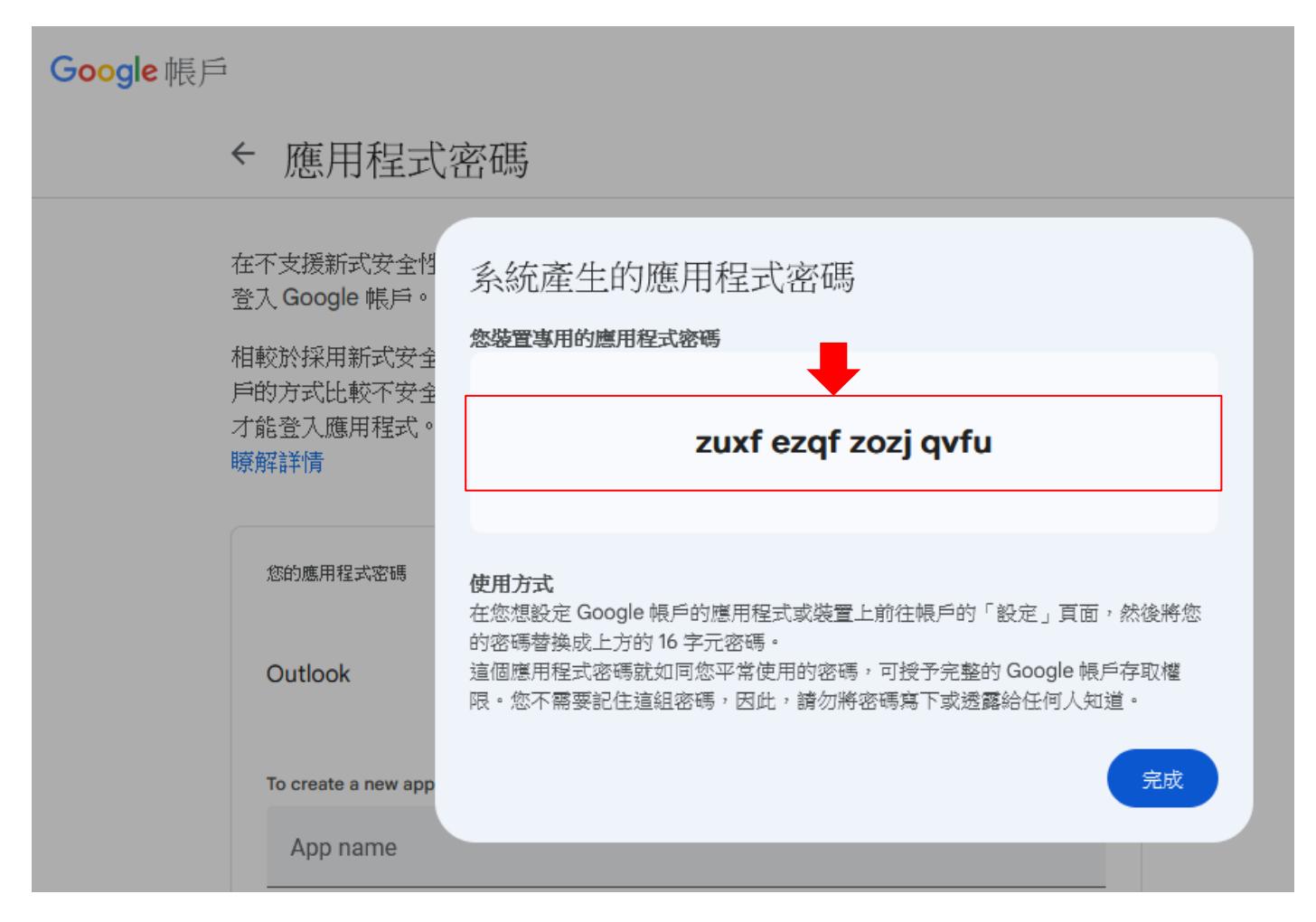

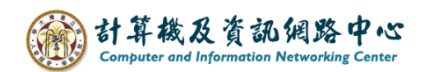

## 在Outlook新增Gmail:

1. 點選【檔案】→【資訊】→【新增帳戶】。(以Outlook2021為例)

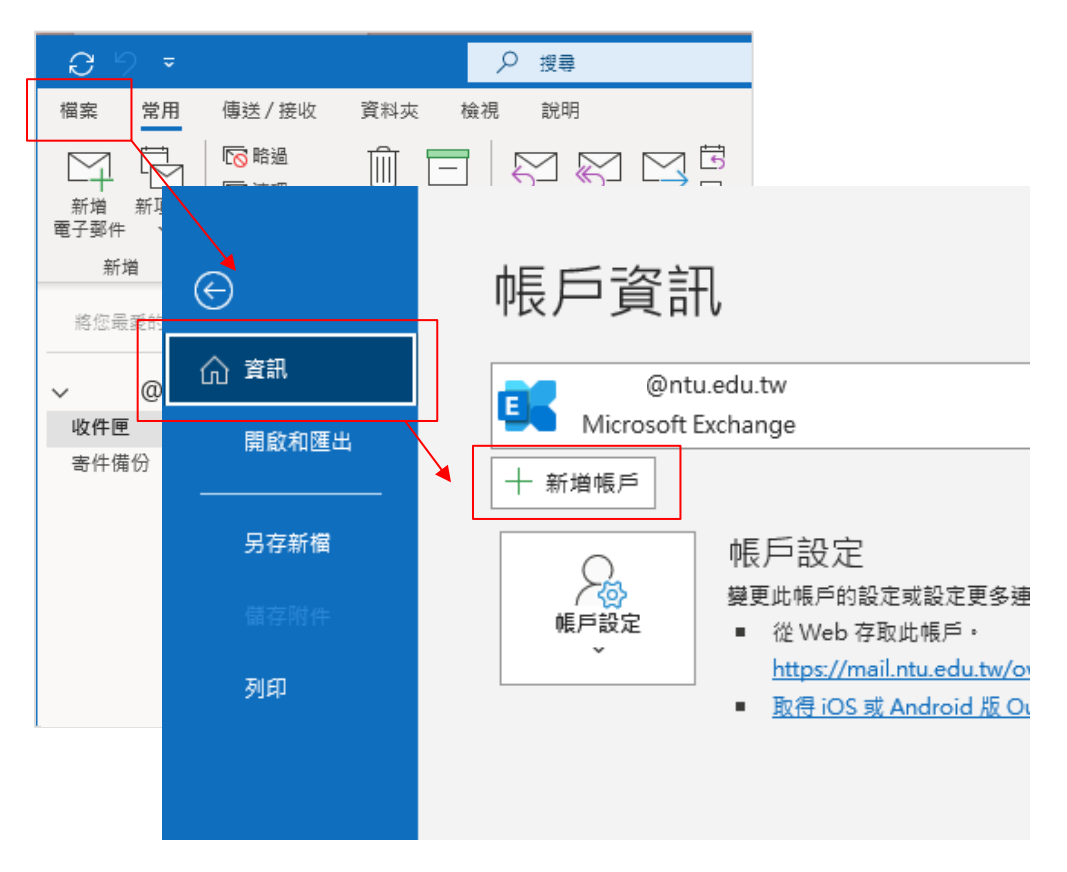

2. 輸入電子信箱,點選【我要手動設定我的帳戶】,再按【連線】。

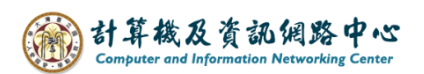

3. 點選【POP】。

|               |             |                        |                    | × |
|---------------|-------------|------------------------|--------------------|---|
| outlook 💽     |             |                        |                    |   |
| 進階設定          |             |                        |                    |   |
| Microsoft 365 | Outlook.com | Exchange               | <b>G</b><br>Google |   |
| POP           | IMAP        | Exchange 2013<br>或更早版本 |                    |   |
| 返回            |             |                        |                    |   |

4. 輸入信箱密碼或者應用程式密碼(詳情請見上方確認Gmail設定 step.4) 點選【下一步】。

|            | ×       |
|------------|---------|
| POP 帳戶設定   |         |
| @gmail.com | (不是您嗎?) |
| 密碼         |         |
| ****       | 0       |
|            |         |
|            |         |
|            |         |
|            |         |
|            |         |
|            |         |
|            |         |
|            |         |
|            |         |
|            |         |
|            |         |
| 返回         | 連線      |
|            |         |
|            |         |

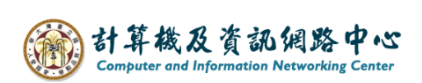

5. 完成設定。

|                             | × |
|-----------------------------|---|
| Outlook                     |   |
| 口氏子於後言氏                     |   |
| 「成功制増帳尸                     |   |
| POP<br>@gmail.com           |   |
|                             |   |
|                             |   |
|                             |   |
|                             |   |
|                             |   |
| 新增其他電子郵件地址                  |   |
| 電子郵件地址                      |   |
| 進階選項 🔺                      |   |
| ☑ 我要手動設定我的帳戶                |   |
|                             |   |
|                             |   |
| □ 同時在我的手機上設定 Outlook Mobile |   |
| 完成                          |   |
|                             |   |